## 3.13 Change Device Name

1. In the All Apps menu, tap NT Settings.

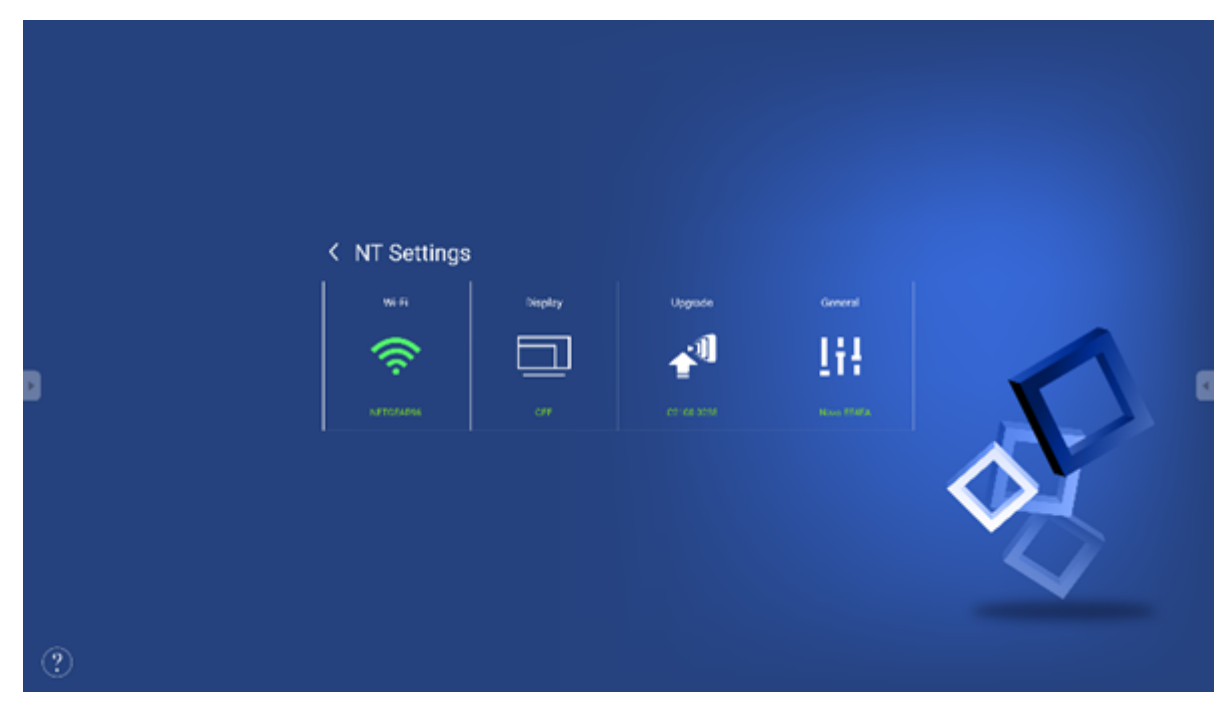

2. In the NT Settings menu, tap General.

|   | ۲ General                                                                         |  |
|---|-----------------------------------------------------------------------------------|--|
| 9 | Room Name<br>Settings Lock<br>Log Download<br>AutoStart<br>OFF<br>OFF<br>Advanced |  |
| • | VALUES ALL OF DESCRIPTION BRITISHED, HEALTHOUSE                                   |  |

3. Tap Room Name to edit the name for the device/display.

|   | <                      | Edit Room Name |        |  |
|---|------------------------|----------------|--------|--|
| • | Room Name<br>Novo-E4EA |                |        |  |
|   | Apply                  |                | Cancel |  |
| ? |                        |                |        |  |

4. Once you return to the NT Launcher home screen, you can check for the new device name in the top-right corner.

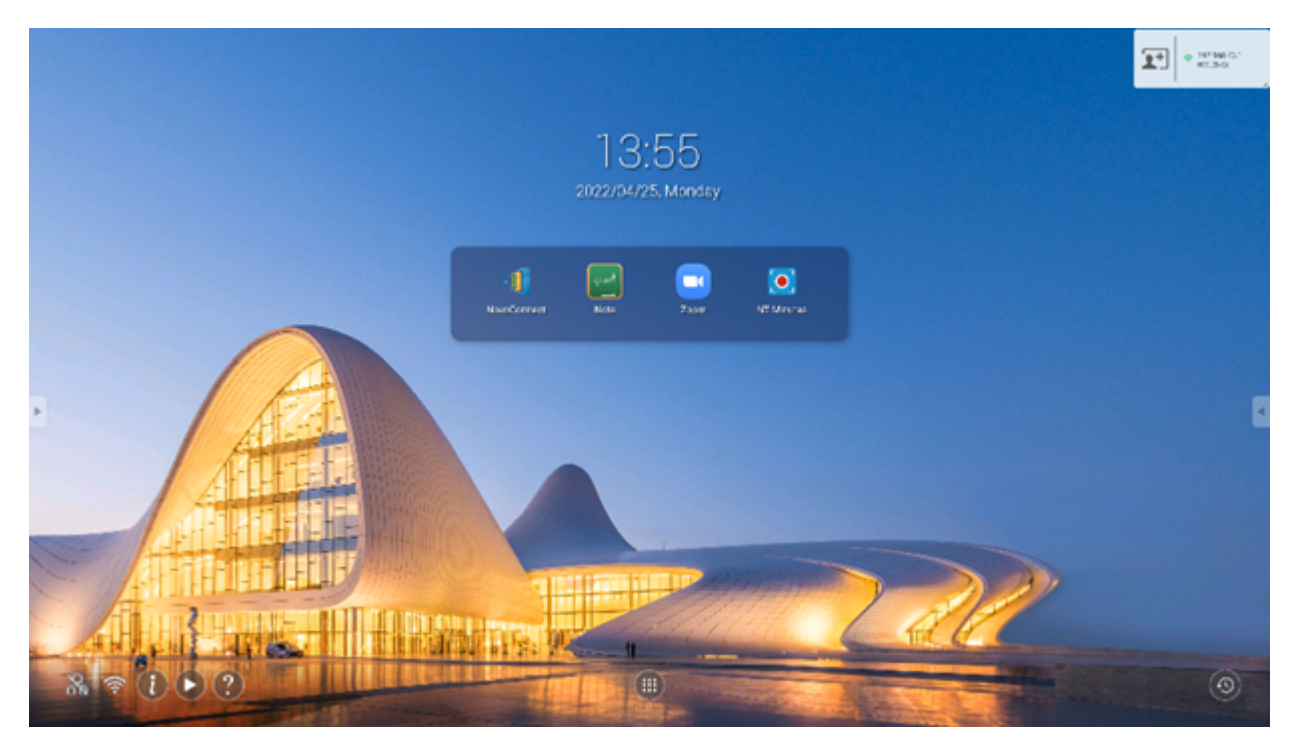

5. Return to the RVA home screen to see the new device name.

| ovoTouch                                                                                                    |                                                                                                    | 9:5                               |
|----------------------------------------------------------------------------------------------------|----------------------------------------------------------------------------------------------------|-----------------------------------|
| Using Launcher Dongle   Launcher Dongle   Launcher | Using Software<br>Step 1: Connect to Merring Room Wi Fill NETGEARIN<br>Step 2: Run "NoveConnect App" to start you presentation<br>Committe Donalog writer in<br>Committe Donalog writer in<br>Committe Donalog w | Connection Method<br>Sear Of Code |
| 1                                                                                                    |                                                                                                    |                                   |

- ≔
- <
- >